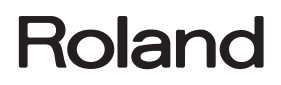

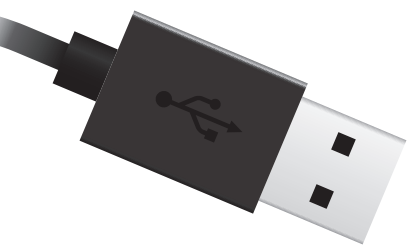

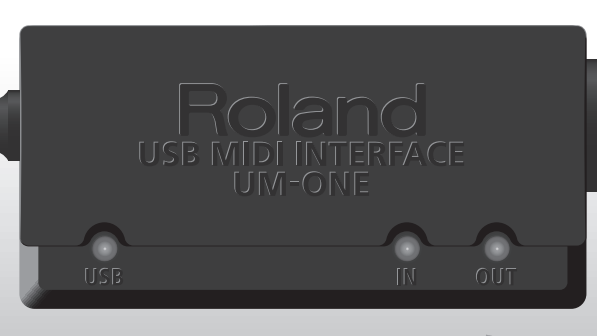

# UM-ONE USB MIDI INTERFACE

**Owner's Manual** 

For the following languages, a PDF version of the Owner's Manual can be found on the CD-ROM.

Deutsch, Français, Italiano, Español, Português, Nederlands

## What is MIDI?

MIDI is an internationally recognized standard for exchanging performance information between electronic musical instruments and computers.

For example, in the illustration below, a MIDI signal meaning "the 'C' key on the MIDI keyboard was pressed" passes through the UM-ONE and is received by the computer's software sound module, and then the software sound module plays the note "C."

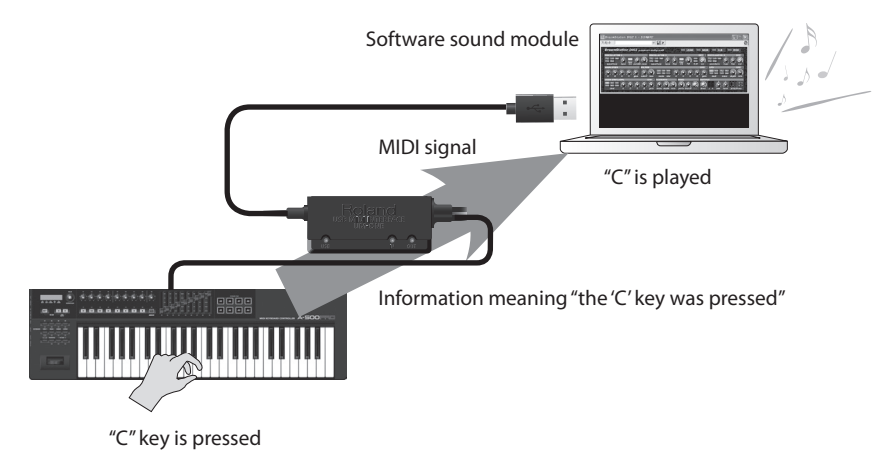

In this way, MIDI is used to send performance information to other instruments; for example "the 'C' key was pressed with a certain amount of force," "the instrument was changed to a violin sound," "the volume was raised/lowered," "the pitch was raised/lowered," etc. In other words, MIDI is the "language of musical instruments."

MIDI signals are merely performance instructions, therefore a MIDI sound module, such as a software sound module, is required to produce sound.

All software sound modules and DAW (Digital Audio Workstation) software support MIDI.

\* DAW software is a term that refers to music production software, such as SONAR.

### Note

Do not connect the UM-ONE to the computer until the driver has been installed (p. 9).

Before using this unit, carefully read the sections entitled: "USING THE UNIT SAFELY" and "IMPORTANT NOTES" (p. 3; p. 5). These sections provide important information concerning the proper operation of the unit. Additionally, in order to feel assured that you have gained a good grasp of every feature provided by your new unit, this Owner's Manual should be read in its entirety. The manual should be saved and kept on hand as a convenient reference.

#### Copyright © 2011 ROLAND CORPORATION

All rights reserved. No part of this publication may be reproduced in any form without the written permission of ROLAND CORPORATION.

Roland is a registered trademark of Roland Corporation in the United States and/or other countries.

#### INSTRUCTIONS FOR THE PREVENTION OF FIRE, ELECTRIC SHOCK, OR INJURY TO PERSONS

#### About A WARNING and A CAUTION Notices

| ⚠WARNING         | Used for instructions intended to alert the<br>user to the risk of death or severe injury<br>should the unit be used improperly.                                      |
|------------------|----------------------------------------------------------------------------------------------------|
|                  | Used for instructions intended to alert the<br>user to the risk of injury or material<br>damage should the unit be used<br>improperly.                                |
| <b>▲</b> CAUTION | * Material damage refers to damage or<br>other adverse effects caused with<br>respect to the home and all its<br>furnishings, as well to domestic animals<br>or pets. |

#### About the Symbols

| - |                                                                                                    |
|---|----------------------------------------------------------------------------------------------------|
|   | The $\bigtriangleup$ symbol alerts the user to important instructions or<br>warnings. The specific meaning of the symbol is<br>determined by the design contained within the triangle. In<br>the case of the symbol at left, it is used for general<br>cautions, warnings, or alerts to danger. |
| 3 | The Symbol alerts the user to items that must never be<br>carried out (are forbidden). The specific thing that must<br>not be done is indicated by the design contained within<br>the circle. In the case of the symbol at left, it means that<br>the unit must never be disassembled.          |
| 6 | The ●symbol alerts the user to things that must be<br>carried out. The specific thing that must be done is<br>indicated by the design contained within the circle. In the<br>case of the symbol at left, it means that the power-cord<br>plug must be unplugged from the outlet.                |

#### ALWAYS OBSERVE THE FOLLOWING

## **WARNING**

- · Do not open or perform any internal modifications on the unit
- Do not attempt to repair the unit, or replace parts within it (except when this manual provides specific instructions directing you to do so). Refer all servicing to your retailer, the nearest Roland Service Center, or an authorized Roland distributor, as listed on

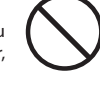

- the "Information" page.
- ..... . . . . . . . . . . . . . . **. .** . . · Never install the unit in any of the following locations.
  - · Subject to temperature extremes (e.g., direct sunlight in an enclosed vehicle, near a heating duct, on top of heat-generating equipment); or are
  - · Damp (e.g., baths, washrooms, on wet floors): or are
  - · Exposed to steam or smoke; or are
  - · Subject to salt exposure; or are
  - Humid: or are
  - · Exposed to rain; or are
  - · Dusty or sandy; or are
  - · Subject to high levels of vibration and shakiness

## **WARNING**

- · Do not place containers containing liquid on this product. Never allow foreign objects (e.g., flammable objects, coins, wires) or liquids (e.g., water or juice) to enter this product. Doing so may cause short circuits, faulty operation, or other malfunctions.
- · Immediately disconnect the USB cable, and request servicing by your retailer, the nearest Roland Service Center, or an authorized Roland distributor, as listed on the "Information" page when:

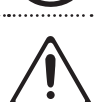

- Objects have fallen into, or liquid has been spilled onto the unit; or
- If smoke or unusual odor occurs
- The unit has been exposed to rain (or otherwise has become wet); or
- The unit does not appear to operate normally or exhibits a marked change in performance.
- ..... · In households with small children, an adult should provide supervision until the child is capable of following all the rules essential for the safe operation of the unit.
- · Protect the unit from strong impact. (Do not drop it!)

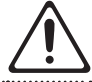

## **USING THE UNIT SAFETY**

## **WARNING**

• DO NOT play a CD-ROM disc on a conventional audio CD player. The resulting sound may be of a level that could cause permanent hearing loss. Damage to speakers or other system components may result. 

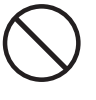

## **A**CAUTION

• Try to prevent cords and cables from becoming entangled. Also, all cords and cables should be placed so they are out of the reach of children.

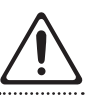

 Never climb on top of, nor place heavy objects on the unit.

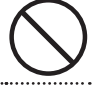

••• Disconnect all cords coming from external devices before moving the unit.

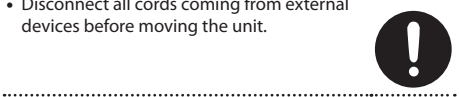

# IMPORTANT NOTES

## Placement

- Do not expose the unit to direct sunlight, place it near devices that radiate heat, leave it inside an enclosed vehicle, or otherwise subject it to temperature extremes. Excessive heat can deform or discolor the unit.
- When moved from one location to another where the temperature and/or humidity is very different, water droplets (condensation) may form inside the unit.
  Damage or malfunction may result if you attempt to use the unit in this condition. Therefore, before using the unit, you must allow it to stand for several hours, until the condensation has completely evaporated.
- Do not put anything that contains water (e.g., flower vases) on this unit. Also, avoid the use of insecticides, perfumes, alcohol, nail polish, spray cans, etc., near the unit. Swiftly wipe away any liquid that spills on the unit using a dry, soft cloth.

## Maintenance

- For everyday cleaning wipe the unit with a soft, dry cloth or one that has been slightly dampened with water. To remove stubborn dirt, use a cloth impregnated with a mild, non-abrasive detergent. Afterwards, be sure to wipe the unit thoroughly with a soft, dry cloth.
- Never use benzine, thinners, alcohol or solvents of any kind, to avoid the possibility of discoloration and/or deformation.

## **Additional Precautions**

- Use a reasonable amount of care when using its jacks and connectors. Rough handling can lead to malfunctions.
- When connecting / disconnecting all cables, grasp the connector itself—never pull on the cable. This way you will avoid causing shorts, or damage to the cable's internal elements.
- When you need to transport the unit, package it in the box (including padding) that it came in, if possible. Otherwise, you will need to use equivalent packaging materials.

## Handling CDs

• Avoid touching or scratching the shiny underside (encoded surface) of the disc. Damaged or dirty CD discs may not be read properly. Keep your discs clean using a commercially available CD cleaner.

- Microsoft, Windows and Windows Vista are either registered trademarks or trademarks of Microsoft Corporation.
- The screen shots in this document are used in compliance with the guidelines of the Microsoft Corporation.
- Windows<sup>®</sup> is known officially as: "Microsoft<sup>®</sup> Windows<sup>®</sup> operating system."
- Apple, Macintosh and Mac OS are either registered trademarks or trademarks of Apple Inc.
- Company names and product names appearing in this document are registered trademarks or trademarks of their respective owners.
- MMP (Moore Microprocessor Portfolio) refers to a patent portfolio concerned with microprocessor architecture, which was developed by Technology Properties Limited (TPL). Roland has licensed this technology from the TPL Group.

# MEMO

# Contents

| USING THE UNIT SAFETY                                |                    |  |
|------------------------------------------------------|--------------------|--|
| IMPORTANT NOTES                                      |                    |  |
| Panel Descriptions                                   | Panel Descriptions |  |
| Driver Installation                                  | 9                  |  |
| Basic Use                                            | 14                 |  |
| Recording MIDI Data, Playing a Software Sound Module |                    |  |
| Playing Back MIDI Data                               | 15                 |  |
| Troubleshooting                                      | 16                 |  |
| Driver Installation                                  | 16                 |  |
| Using the UM-ONE                                     | 17                 |  |
| Changing Computer Settings to Avoid Problems         | 20                 |  |
| Driver Signing Options Setting (Windows XP)          | 20                 |  |
| Power Management Settings                            | 20                 |  |
| Reinstalling the Driver                              | 22                 |  |
| Deleting the Driver                                  | 22                 |  |
| Lightening the MIDI Load (Windows)                   | 24                 |  |
| Main Specifications                                  | 25                 |  |

# Panel Descriptions

## Note

Do not connect the UM-ONE to the computer until the driver has been installed (p. 9).

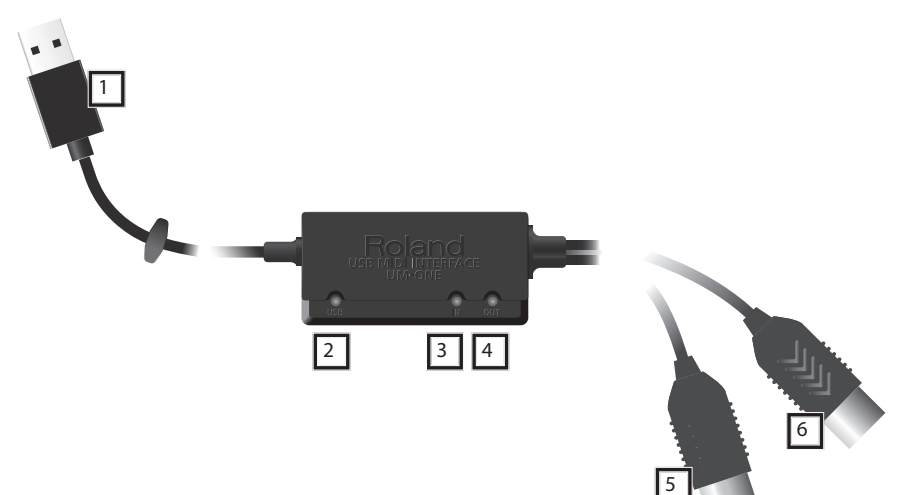

| No. | Name                                   | Description                                                                                                    |
|-----|----------------------------------------|----------------------------------------------------------------------------------------------------|
| 1   | USB Cable                              | Connects the UM-ONE to a computer.                                                                                                    |
| 2   | USB Indicator                          | Lights when the UM-ONE is connected to a computer and the<br>computer has detected the UM-ONE.                                                               |
| 3   | MIDI IN Indicator                      | Lights when MIDI messages are received from the device connected to the MIDI IN cable.                                                                       |
| 4   | MIDI OUT Indicator                     | Lights when MIDI messages are sent from the computer.                                                                                                    |
| 5   | MIDI IN Cable<br>(CONNECT TO MIDI OUT) | Connects to the MIDI OUT connector of the MIDI device (such as a MIDI keyboard) that will be used for MIDI recording or for playing a software sound module. |
| 6   | MIDI OUT Cable<br>(CONNECT TO MIDI IN) | Connects to the MIDI IN connector of a hardware sound module when DAW software is used to play the hardware sound module.                                    |

# Driver Installation

## Windows

## Mac OS X

## Note

Do not connect the UM-ONE to the computer until you are directed to do so.

A "driver" is software that transfers data between the UM-ONE and application software running on your computer, when your computer and the UM-ONE are connected.

### 1. Start up the computer without the UM-ONE connected.

Disconnect all USB cables other than those for a USB keyboard and/or USB mouse (if used).

### Windows

Log on to the computer with a user account that has administrator privileges.

- 2. Exit all applications that are running.
- 3. Insert the included CD-ROM into the CD-ROM drive.

### Windows 7/Windows Vista

If the AutoPlay dialog box appears, click [Open folder to view files].

4. Double-click the following file on the included CD-ROM and start the installer.

| Operating System         | Name of folder (in the<br>[Driver] folder) | File                   |
|--------------------------|--------------------------------------------|------------------------|
| Windows 7                | [Win7]                                     | [Setup]                |
| Windows Vista            | [Vista]                                    | [Setup]                |
| Windows XP               | [XP]                                       | [Setup]                |
| Mac OS X 10.6 or later   | [10.6]                                     | [UM-ONE_USBDriver.pkg] |
| Mac OS X 10.5 or earlier | [10.4_10.5]                                | [UM-ONEUSBDriver.pkg]  |

Refer to the Roland website for information about drivers and compatibility with the latest operating system versions.

#### http://www.roland.com/

Windows

users: continue from p. 10

Mac OS X

users: continue from p. 12

## **Driver Installation**

## Windows

- 5. When a confirmation screen regarding user account control appears, click [Yes] or [Continue].
- 6. When "The UM-ONE Driver will be installed on your computer" appears, click [Next].
- 7. Click [Next] again.

#### (Windows 7/Windows Vista)

If a dialog box regarding Windows security appears, click [Install].

### Windows XP

If the "Software Install" dialog box appears, click [Continue] to proceed with the installation.

If you cannot proceed, click [OK] to cancel the installation. Change the settings as described in "Driver Signing Options Setting (Windows XP)" (p. 20) and try installing again.

# 8. When "Ready to install the driver." appears, connect the USB cable of the UM-ONE to the computer.

It may take several minutes for the driver to be installed.

#### Windows 7/Windows Vista

If other messages appear, follow the instructions on the screen. The driver will be installed automatically.

#### (Windows XP)

"Found new hardware" will appear in the lower-right corner of the screen.

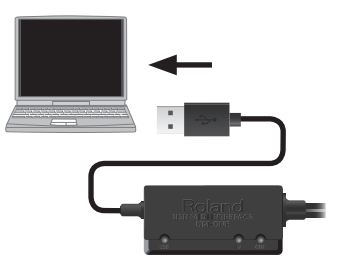

Windows 7/Windows Vista

Windows XP

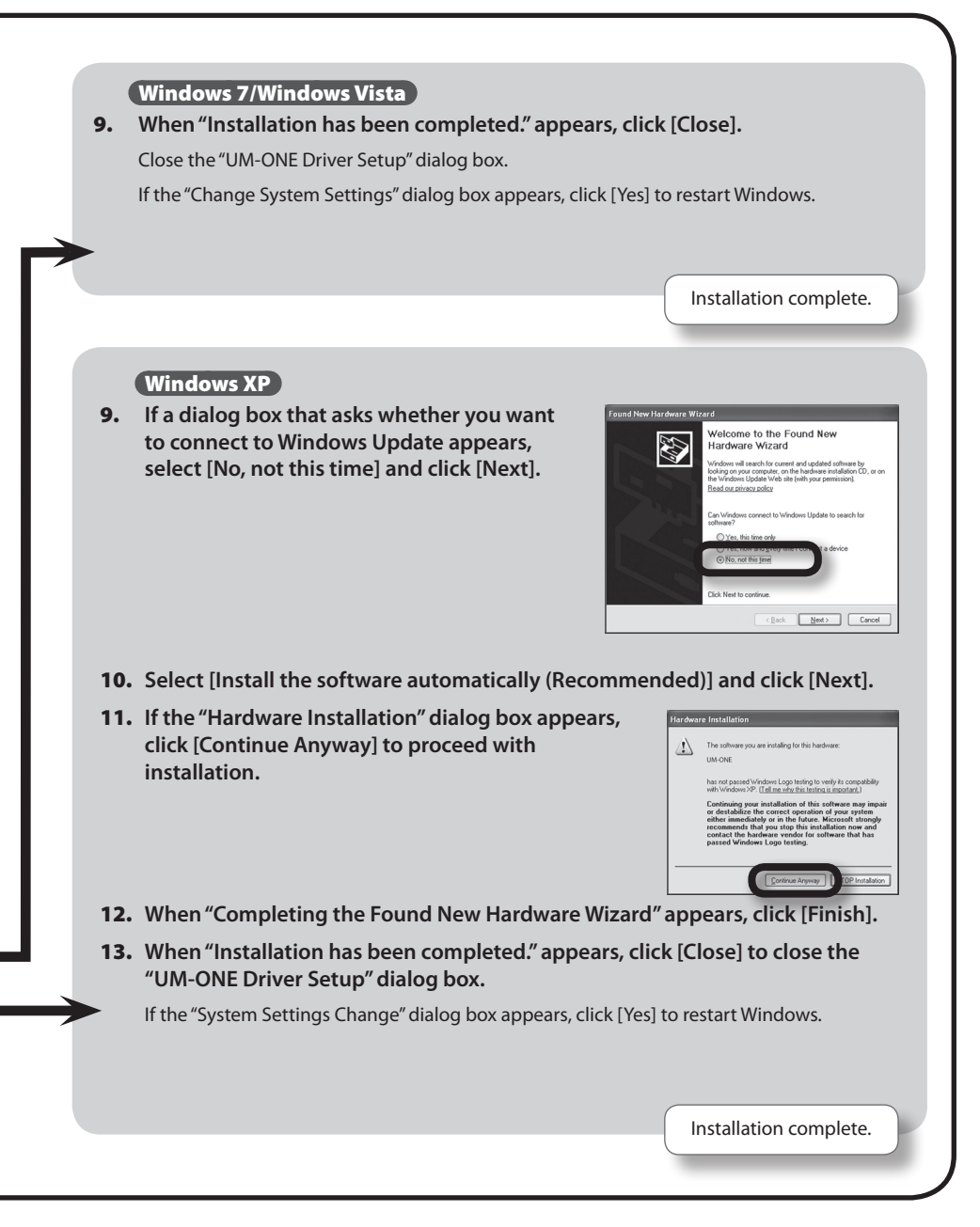

## **Driver Installation**

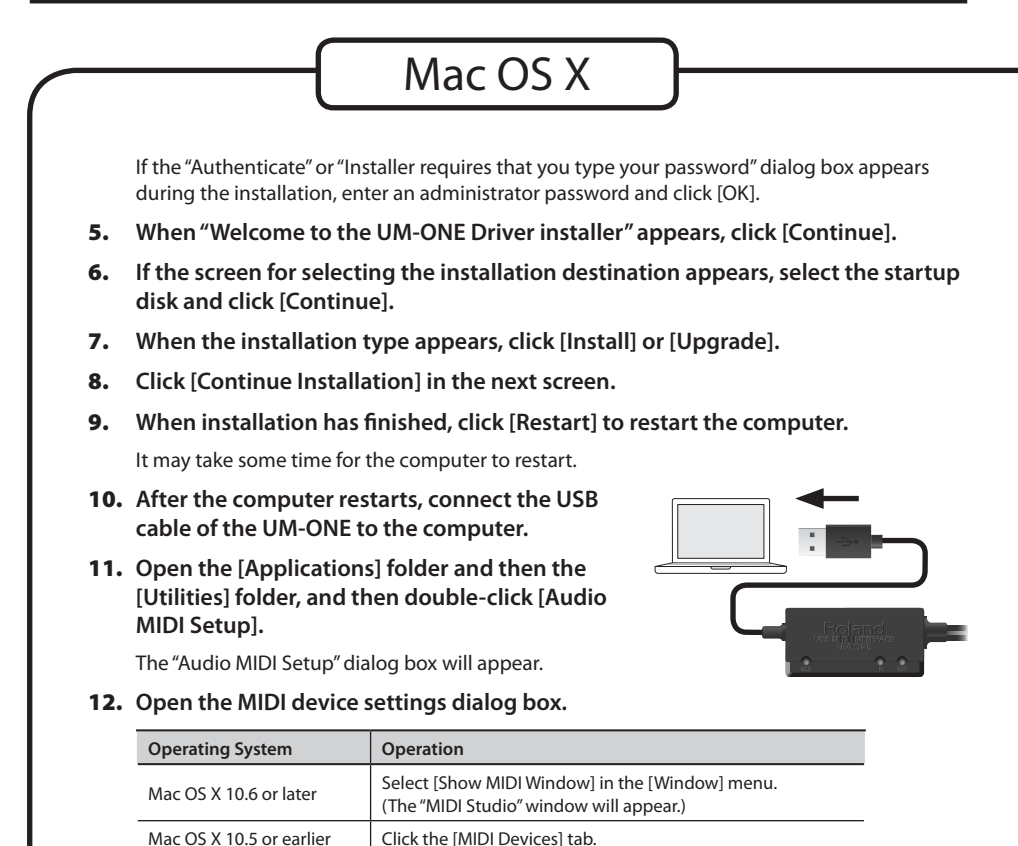

## **13.** Confirm that "UM-ONE" appears in the "MIDI Studio" window or the "Audio MIDI Settings" dialog box.

If "UM-ONE" does not appear or if it is grayed out, it means that the UM-ONE is not being detected properly. Click [Rescan MIDI]. Also try disconnecting and reconnecting the UM-ONE's USB cable.

14. Click [Add Device] one time.

One [new external device] will appear.

- 15. Click the added [new external device], and then click [Show Info].
- **16.** In the [Device Name] field, enter "UM-ONE" and click [Apply].

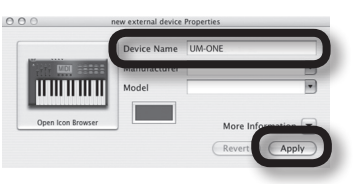

17. Using your mouse, drag and connect the up/down arrows (which represent the input/output ports of each device) of the [UM-ONE] and the [UM-ONE] that you added so that they are connected as shown in the figure.

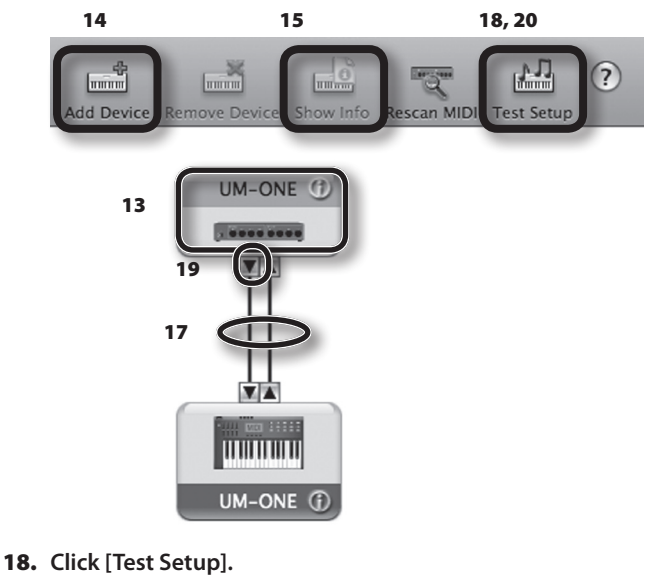

19. Click the UM-ONE's down arrow.

If the settings are correct, the UM-ONE's MIDI OUT indicator will blink.

- 20. Click [Test Setup] again and complete the confirmation.
- 21. Close the "MIDI Studio" window or the "Audio MIDI Setup" dialog box.

Installation complete.

## Precautions Concerning the Use of Software

Before using the UM-ONE with your software, please note the following points.

- Connect the UM-ONE to the computer before starting the software.
- Do not disconnect the UM-ONE from the computer while the software is running. After exiting the software, disconnect the UM-ONE.
- Select the UM-ONE for the software's MIDI device setting.
- The UM-ONE will not operate in the Mac OS X Classic environment. Use the UM-ONE when the Classic environment is not running.

# **Recording MIDI Data, Playing a Software Sound Module**

To transmit MIDI messages from a MIDI keyboard or digital piano in order to record MIDI data using DAW software or play a software sound module, make the following connections and settings.

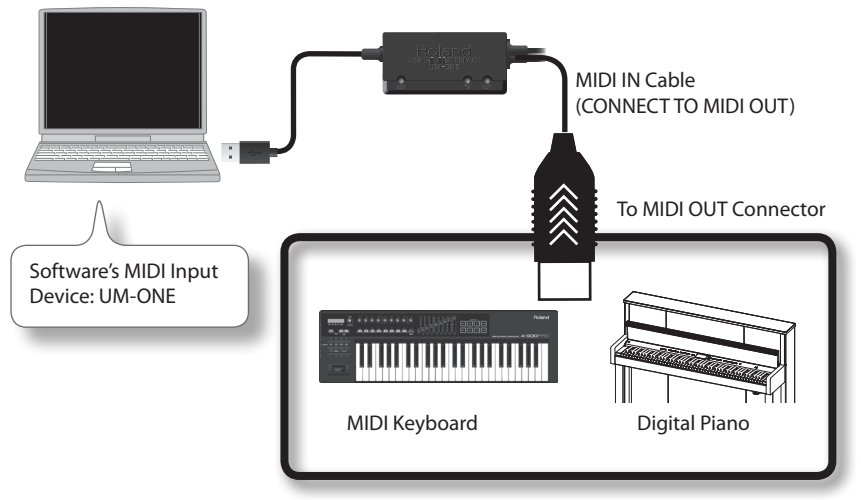

\* When connecting other devices, always be sure to turn the volume down before connecting or disconnecting cables to prevent damage to speakers.

# **Playing Back MIDI Data**

To send MIDI messages that were recorded using DAW software to a MIDI sound module or software sound module, make the following connections and settings.

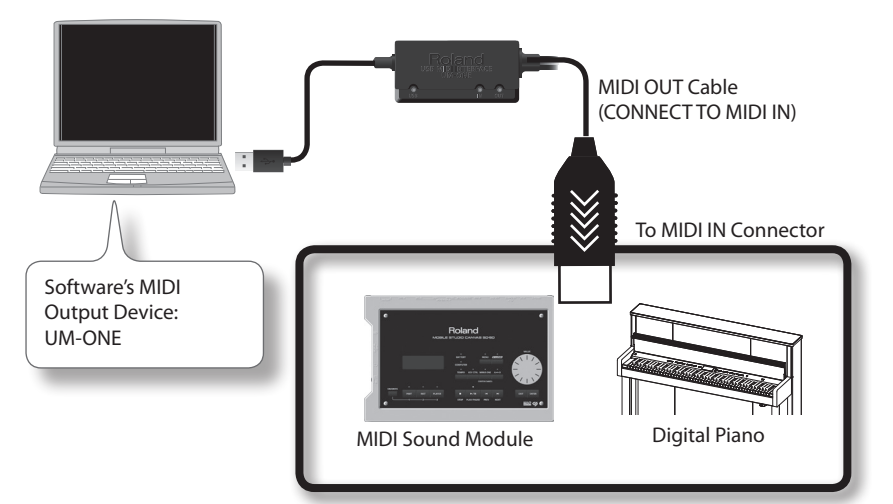

\* When connecting other devices, always be sure to turn the volume down before connecting or disconnecting cables to prevent damage to speakers.

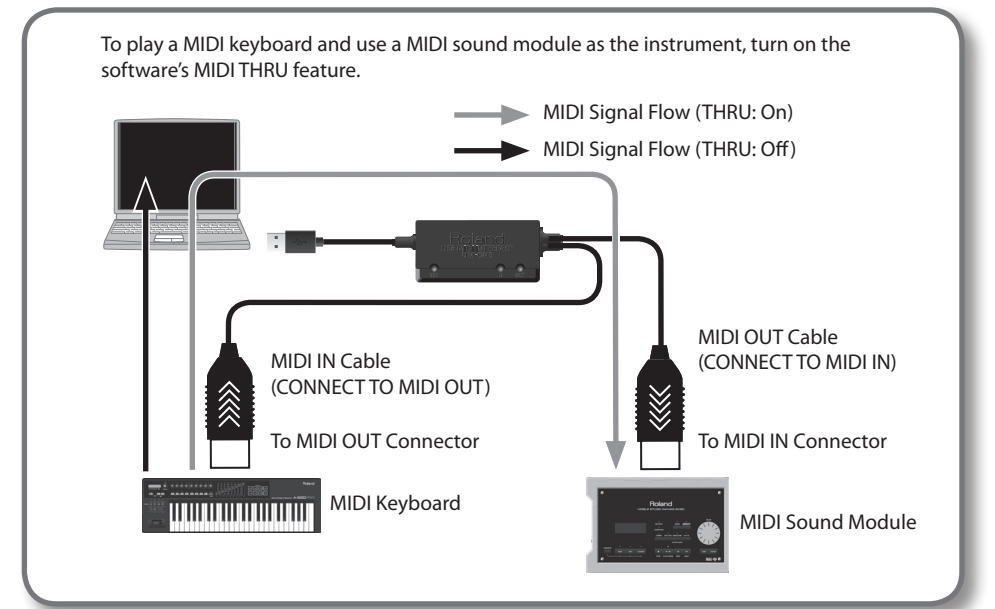

If you experience problems, read this chapter first. It contains tips for solving most problems. If this chapter cannot help you solve a problem, please refer to the support section of our website. If the problem is not resolved, refer to the contact information listed at the end of this document.

Roland support website: http://www.roland.com/

# **Driver Installation**

| Problem                                                                                                    | Confirmation                                                                                                    | Resolution                                                                                                    |
|----------------------------------------------------------------------------------------------------|----------------------------------------------------------------------------------------------------|----------------------------------------------------------------------------------------------------|
| Installer does not<br>start                                                                                                    | Are you attempting to install from a<br>networked CD-ROM drive?                                                                | You cannot install from a networked CD-ROM drive.                                                                                                    |
|                                                                                                    | Are you logged on with a user account<br>that does not have administrator<br>privileges?                                       | Log on to the computer with a user account that<br>has administrator privileges.<br>For details, consult the administrator for your<br>computer system.                                                                                                    |
| Cannot install                                                                                                    | Is the "Driver Signing Options" setting set<br>to [Block]? (Windows XP)                                                        | Change the "Driver Signing Options" setting (p. 20).                                                                                                    |
|                                                                                                    | Are other programs or resident<br>programs (such as antivirus programs)<br>running?                                            | Be sure to exit all other programs before installation.                                                                                                    |
| Warning or<br>error appears<br>during installation<br>(Windows)                                                                                                    | In the "Device Manager," do you see<br>"Other device,""Unknown device," or a<br>device for which "?,""!," or "x" is displayed? | Reinstall the UM-ONE driver (p. 22).                                                                                                    |
|                                                                                                    | ls your computer running on battery power?                                                                                     | Connect the power cord to the computer.                                                                                                    |
| Installer does not<br>exit                                                                                                    | Other than a mouse and keyboard, are any USB devices connected?                                                                | Make sure that there are no USB devices<br>connected to the computer (other than a mouse<br>and keyboard) during installation.                                                                                                    |
|                                                                                                    | Is the UM-ONE connected to a USB hub that is connected to a power supply?                                                      | Use a USB hub that connects to a power supply.                                                                                                    |
| "Found New<br>Hardware Wizard"<br>appears again after<br>driver was installed<br>(Windows XP) Did you connect the UM-ONE to a<br>different USB connector than the one<br>you used when installing the driver? |                                                                                                    | If you change the USB connector to which the<br>UM-ONE is connected, the "Found New Hardware<br>Wizard" may appear again even if the driver has<br>already been installed on the computer.<br>Follow step 9 of the driver installation procedure (p.<br>11) and install the driver. |

| Problem                                                                        | Confirmation                                                                                                    | Resolution                                                                                                    |
|--------------------------------------------------------------------------------|----------------------------------------------------------------------------------------------------|----------------------------------------------------------------------------------------------------|
| Numeral such<br>as "2-" appears<br>at beginning<br>of device name<br>(Windows) | Did you connect the UM-ONE to a<br>different USB connector than the one<br>you used when installing the driver? | If you connect the UM-ONE to a different USB connector than the one you used when installing the driver, a numeral may appear with the device name.<br>To have the device name appear without the numeral, connect the UM-ONE to the same USB connector used during installation, or reinstall the driver (p. 22). |

# Using the UM-ONE

| Problem                                  | Confirmation                                                                                                    | Resolution                                                                                                    |  |
|------------------------------------------|----------------------------------------------------------------------------------------------------|----------------------------------------------------------------------------------------------------|--|
|                                          | Is the driver installed?                                                                                              | Install the driver (p. 9).                                                                                                   |  |
|                                          | Is the UM-ONE's USB indicator off?                                                                                    | Make sure that the UM-ONE is connected to the computer correctly.                                                            |  |
|                                          |                                                                                                    | If the problem is not resolved, reinstall the driver (p. 22).                                                                |  |
|                                          | Is the UM-ONE's device name displayed?                                                                                | Exit all programs that are using the UM-ONE,<br>disconnect the UM-ONE's USB cable, and then<br>reconnect it.                 |  |
| Cannot select<br>or use UM-ONE<br>device |                                                                                                    | If the problem is not resolved, reinstall the driver (p. 22).                                                                |  |
|                                          | Did the computer enter standby<br>(suspend) mode, hibernate mode, or<br>sleep mode while the UM-ONE was<br>connected? | Exit all programs that are using the UM-ONE,<br>disconnect the UM-ONE's USB cable, and then<br>reconnect it.                 |  |
|                                          |                                                                                                    | If the problem is not resolved, restart the computer.                                                                        |  |
|                                          | Did you disconnect and reconnect the USB cable while using the UM-ONE?                                                | Exit all programs that are using the UM-ONE,<br>disconnect the UM-ONE's USB cable, and then<br>reconnect it.                 |  |
|                                          |                                                                                                    | If the problem is not resolved, restart the computer.                                                                        |  |
|                                          | Was the UM-ONE connected to the<br>computer while the computer was<br>starting up?                                    | Connect the UM-ONE after the computer has started up.                                                                        |  |
|                                          |                                                                                                    | (With some computers, the UM-ONE cannot be<br>used if it is connected to the computer while the<br>computer is starting up.) |  |
|                                          | Are you using the Media Player included<br>with Windows? (Windows 7/Windows<br>Vista)                                 | Use different software.<br>MIDI devices cannot be selected in Media Player.                                                  |  |

## Troubleshooting

| Problem                                  | Confirmation                                                                                                    | Resolution                                                                                                    |
|------------------------------------------|----------------------------------------------------------------------------------------------------|----------------------------------------------------------------------------------------------------|
| Cannot select<br>or use UM-ONE<br>device | Have you configured "Audio MIDI<br>Setup"? (Mac OS X)                                                                              | Configure Audio MIDI Setup (p. 12).                                                                                                    |
|                                          | Is the driver installed?                                                                                                    | Install the driver (p. 9).                                                                                                    |
|                                          | Is the software's input device and output device configured?                                                                       | Select the UM-ONE as the input and output device (p. 14, p. 15).                                                                                              |
|                                          |                                                                                                    | Make sure that the UM-ONE is connected to the<br>computer correctly.                                                                                          |
|                                          | is the UM-UNE'S USB indicator off?                                                                                                 | If the problem is not resolved, reinstall the driver (p. 22).                                                                                                 |
| -                                        | Did you make a mistake when connect-<br>ing the MIDI IN cable (CONNECT TO MIDI<br>OUT) and MIDI OUT cable (CONNECT TO<br>MIDI IN)? | Connect the MIDI IN cable (CONNECT TO MIDI<br>OUT) to a MIDI OUT connector, and connect the<br>MIDI OUT cable (CONNECT TO MIDI IN) to a MIDI IN<br>connector. |
|                                          | Is the sound module connected to the MIDI OUT cable receiving MIDI signals?                                                        | Confirm the settings of the sound module.                                                                                                    |
|                                          | Did the computer enter standby<br>(suspend) mode, hibernate mode, or<br>sleep mode while the UM-ONE was                            | Exit all programs that are using the UM-ONE,<br>disconnect the UM-ONE's USB cable, and then<br>reconnect it.                                                  |
| Cannot play back                         | connected?                                                                                                    | If the problem is not resolved, restart the computer.                                                                                                    |
| orrecord                                 | Did you disconnect and reconnect the USB cable while using the UM-ONE?                                                             | Exit all programs that are using the UM-ONE,<br>disconnect the UM-ONE's USB cable, and then<br>reconnect it.                                                  |
|                                          |                                                                                                    | If the problem is not resolved, restart the computer.                                                                                                    |
|                                          | Was the UM-ONE connected to the<br>computer while the computer was<br>starting up?                                                 | Connect the UM-ONE after the computer has started up.                                                                                                    |
|                                          |                                                                                                    | (For some computers, the UM-ONE cannot be<br>used if it is connected to the computer while the<br>computer is starting up.)                                   |
|                                          | Did the computer handle a processor-                                                                                               | Stop playback or recording, and then try playing back or recording again.                                                                                     |
|                                          | intensive task while you were using the<br>UM-ONE?                                                                                 | If the problem is not resolved, exit all programs that<br>are using the UM-ONE, disconnect the UM-ONE's<br>USB cable, and then reconnect it.                  |
|                                          | Are you using the Media Player included<br>with Windows? (Windows 7/Windows<br>Vista)                                              | Use different software.<br>MIDI devices cannot be selected in Media Player.                                                                                   |

| Problem                                                           | Confirmation                                                                                                    | Resolution                                                                                                    |
|-------------------------------------------------------------------|----------------------------------------------------------------------------------------------------|----------------------------------------------------------------------------------------------------|
| Duplicate notes<br>sound                                          | Is the sound module set to Local On?<br>Is the software's THRU function turned<br>on?                                  | Configure as follows.<br>Sound module: Local Off<br>Software's THRU function: Off<br>For details, refer to the owner's manual for the<br>equipment you are using. |
|                                                                   | Are multiple programs running?                                                                                         | Exit programs that are not in use.                                                                                                    |
|                                                                   | Is the system software up to date?                                                                                     | Run Windows Update or Microsoft Update and make sure the system software is up to date.                                                                           |
|                                                                   | Are you using Mac OS X Software<br>Update?                                                                             | Run Software Update and make sure the system software is up to date.                                                                                              |
| Sound is<br>interrupted during<br>playback, sounds<br>are missing | Are the drivers for the computer's internal chipset and graphics card up to date?                                      | Update to the latest drivers.                                                                                                    |
|                                                                   | Are the drivers for the computer's LAN hardware (wired and wireless) up to date?                                       | Install the latest LAN hardware drivers.<br>If the problem is not resolved, disable the LAN.                                                                      |
|                                                                   | Is the computer's power management function set to energy saving mode?                                                 | Configure power management settings (p. 20).                                                                                                    |
|                                                                   | Is the UM-ONE connected to a USB hub?                                                                                  | Connect the UM-ONE directly to one of the<br>computer's USB connectors.                                                                                           |
|                                                                   | ls the driver's [Lighten Load] setting<br>turned off? (Windows)                                                        | Place a check in the [Lighten Load] check box (p. 24).                                                                                                    |
|                                                                   | Did you try to play back or record<br>immediately after the computer started<br>up or after waking up from sleep mode? | Wait and try playing back or recording later.                                                                                                    |

# Changing Computer Settings to Avoid Problems

Changing these computer settings can help you avoid the problems described in "Driver Installation" (p. 16) and "Using the UM-ONE" (p. 17).

## Driver Signing Options Setting (Windows XP)

If the "Driver Signing Options" setting is set to [Block], you cannot install the driver. Configure as follows.

1. Open the "Control Panel," click [Performance and Maintenance], and then click the [System] icon.

If you have selected Classic view, double-click [System].

2. Click the [Hardware] tab, and then click [Driver Signing].

The "Driver Signing Options" dialog box will open.

- 3. In the "Driver Signing Options" dialog box, select [Warn] or [Ignore], and then click [OK].
- 4. Click [OK] to close the "System Properties" dialog box.
- 5. Install the driver as described in "Driver Installation" (p. 9).

When you have completed the installation, return the "Driver Signing Options" setting to its original setting.

## **Power Management Settings**

If the sound is interrupted during a performance or if sounds are missing, you may be able to resolve the problem by changing the computer's power management settings.

### Windows 7/Windows Vista

- 1. Open the "Control Panel," click [System and Security] or [System and Maintenance], and then click [Power Options].
  - If you have selected icon view in Windows 7, double-click the [Power Options] icon.
  - If you have selected Classic view in Windows Vista, double-click the [Power Options] icon.
- 2. When "Select a power plan" appears, select [High performance].

3. Click [Change plan settings] next to [High performance].

If "High performance" is not displayed in Windows 7, click [Show additional plans].

- 4. Click [Change settings that are currently unavailable].
- 5. In the [Advanced settings] tab of the "Power Options" control panel, click the [+] mark next to "Hard disk," and then click the [+] mark next to "Turn off hard disk after."
- 6. Click [Setting], click the down arrow, and then select [Never].
- 7. Click [OK] to close the "Power Options" window.
- 8. Close the "Edit plan settings" screen.

## Windows XP

1. Open the "Control Panel," click [Performance and Maintenance], and then click [Power Options].

If you have selected Classic view, double-click [Power Options].

- 2. Click the [Power Schemes] tab, and set the "Power schemes" to [Always On].
- 3. Click [OK] to close the "Power Options Properties" window.

## Mac OS X

This setting is not available on certain versions of Mac OS X.

- 1. Open "System Preferences" and click [Energy Saver].
- 2. Click [Options].
- 3. Set "Processor Performance" to [Highest].

# **Reinstalling the Driver**

If you experience problems installing the driver, use the following procedure and reinstall the driver.

- 1. Delete the UM-ONE's driver.
- 2. Install the driver again as described in "Driver Installation" (p. 9).

## **Deleting the Driver**

If the computer does not detect the UM-ONE correctly, use the following procedure to delete the driver, and then install the driver again as described in "Driver Installation" (p. 9).

Windows

1. Start up the computer without the UM-ONE connected.

Disconnect all USB cables other than those for a USB keyboard and/or USB mouse (if used).

- 2. Log on to the computer with a user account that has administrator privileges.
- 3. Insert the included CD-ROM into the computer's CD-ROM drive.
- **4.** Double-click the [Uninstal] icon in one of the following folders on the included CD-ROM.

| Operating System | Folder                          |
|------------------|---------------------------------|
| Windows 7        | Open [Driver], and then [Win7]  |
| Windows Vista    | Open [Driver], and then [Vista] |
| Windows XP       | Open [Driver], and then [XP]    |

- 5. When a confirmation screen regarding user account control appears, click [Yes] or [Continue].
- 6. When "The installed UM-ONE driver will be uninstalled." appears, click [OK]. If other messages appear, follow the instructions on the screen.
- 7. When "Uninstallation was completed." appears, click [OK] and restart the computer.

## Mac OS X

1. Start up the computer without the UM-ONE connected.

Disconnect all USB cables other than those for a USB keyboard and/or USB mouse (if used).

- 2. Insert the included CD-ROM into the computer's CD-ROM drive.
- 3. Double-click [Uninstaller] in one of the following folders on the included CD-ROM.

| Operating System         | Folder                              |
|--------------------------|-------------------------------------|
| Mac OS X 10.6 or later   | Open [Driver], and then [10.6]      |
| Mac OS X 10.5 or earlier | Open [Driver], and then [10.4_10.5] |

- **4.** When "This uninstalls UM-ONE driver from this Macintosh." appears, click [Uninstall]. If other messages appear, follow the instructions on the screen.
- 5. When "Are you sure you want to uninstall the driver?" appears, click [OK].
- 6. The authentication dialog box or the message "Uninstaller requires that you type your password" will appear. Enter the password and click [OK].
- 7. When "Uninstallation is completed." appears, click [Restart] and restart the computer. It may take some time for the computer to restart.

## Troubleshooting

# Lightening the MIDI Load (Windows)

The MIDI load can be lightened in the UM-ONE driver setting dialog box.

- 1. Exit all programs that are using the UM-ONE.
- 2. Open the "Control Panel" and set the display mode as follows.
  - Windows 7: Icon view
  - Windows Vista/Windows XP: Classic view
- 3. Double-click the UM-ONE icon. The "UM-ONE Driver Settings" dialog box will appear.
- 4. Place a check in the [Lighten Load] check box.
- 5. Click [OK].

## **UM-ONE: USB MIDI Interface**

| Connectors   | MIDI IN Cable (CONNECT TO MIDI OUT) x 1 (16 MIDI Channels)              |  |  |  |  |
|--------------|-------------------------------------------------------------------------|--|--|--|--|
|              | MIDI OUT Cable (CONNECT TO MIDI IN) x 1 (16 MIDI Channels)              |  |  |  |  |
|              | USB Cable                                                               |  |  |  |  |
| Indicators   | USB Indicator                                                           |  |  |  |  |
|              | MIDI IN Indicator                                                       |  |  |  |  |
|              | MIDI OUT Indicator                                                      |  |  |  |  |
| Power Supply | Supplied from the computer                                              |  |  |  |  |
| Current Draw | 70 mA                                                                   |  |  |  |  |
| Dimensions   | 60.2 (W) x 30 (D) x 14 (H) mm                                           |  |  |  |  |
|              | 2-3/8 x 1-3/16 x 9/16 inches (main unit only)                           |  |  |  |  |
| Weight       | 100 g/4 oz (main unit only)                                             |  |  |  |  |
| Accessories  | Owner's Manual                                                          |  |  |  |  |
|              | CD-ROM                                                                  |  |  |  |  |
|              | (If any accessories are missing, please contact the place of purchase.) |  |  |  |  |

\* In the interest of product improvement, the specifications, appearance, and/or contents of this unit are subject to change without prior notice.

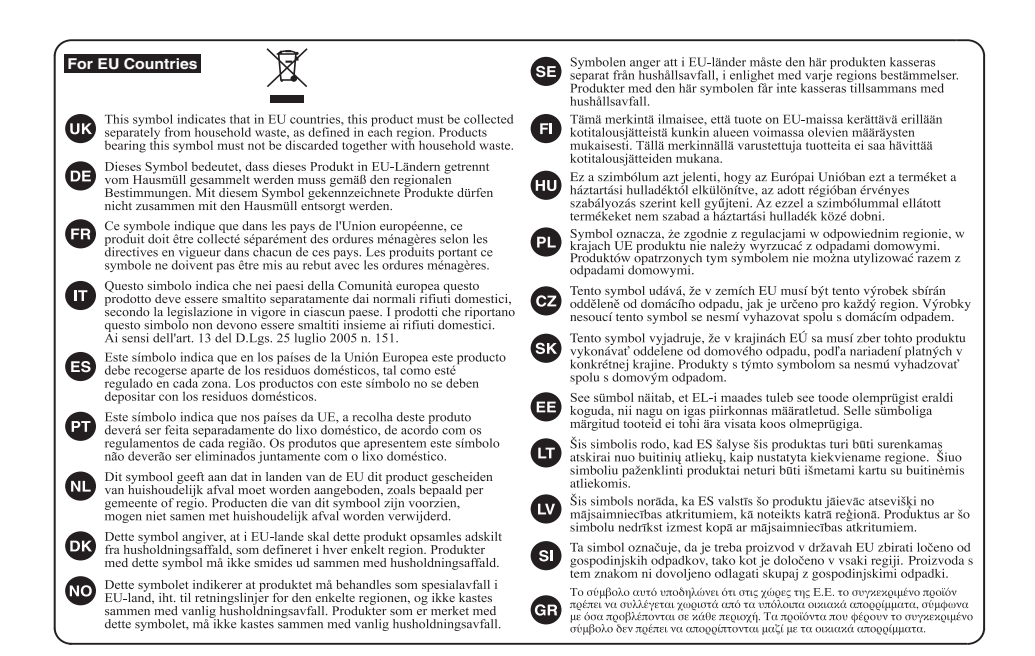

For China -

## 有关产品中所含有害物质的说明

本资料就本公司产品中所含的特定有害物质及其安全性予以说明。 本资料适用于 2007 年 3 月 1 日以后本公司所制造的产品。

#### 环保使用期限

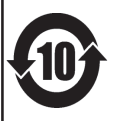

此标志适用于在中国国内销售的电子信息产品,表示环保使用期限的年数。所谓环保使用期限是指在自制造日起的规 定期限内,产品中所含的有害物质不致引起环境污染,不会对人身、财产造成严重的不良影响。 环保使用期限仅在遵照产品使用说明书,正确使用产品的条件下才有效。 不当的使用,将会导致有害物质泄漏的危险。

### 产品中有毒有害物质或元素的名称及含量

| 加止力折                                                      | 有毒有害物质或元素 |        |       |             |           |             |  |
|-----------------------------------------------------------|-----------|--------|-------|-------------|-----------|-------------|--|
| 前什名杯                                                      | 铅(Pb)     | 汞(Hg)  | 镉(Cd) | 六价铬(Cr(VI)) | 多溴联苯(PBB) | 多溴二苯醚(PBDE) |  |
| 外壳 (壳体)                                                   | ×         | 0      | 0     | 0           | 0         | 0           |  |
| 电子部件(印刷电路板等)                                              | ×         | 0      | ×     | 0           | 0         | 0           |  |
| 附件(电源线、交流适配器等)                                            | ×         | 0      | 0     | 0           | 0         | 0           |  |
| O: 表示该有毒有害物质在该部件所有均质材料中的含量均在 SJ/T11363-2006 标准规定的限量要求以下。  |           |        |       |             |           |             |  |
| ×: 表示该有毒有害物质至少在该部件的某一均质材料中的含量超出 SJ/T11363-2006 标准规定的限量要求。 |           |        |       |             |           |             |  |
| 因根据现有的技术水平,还                                              | 还没有什么物质的  | 能够代替它。 |       |             |           |             |  |

For the USA -

### DECLARATION OF CONFORMITY Compliance Information Statement

| Model Name        |
|-------------------|
| Type of Equipment |
| Responsible Party |
| Address           |

ame:UM-ONE nent:USB MIDI Interface Party:Roland Corporation U.S.

Address : 5100 S. Eastarn Avenue, Los Angeles, CA 90040-2938 Telephone : (323) 890-3700

(

------For EU Countries

This product complies with the requirements of EMC Directive 2004/108/EC.

-For the USA

## FEDERAL COMMUNICATIONS COMMISSION RADIO FREQUENCY INTERFERENCE STATEMENT

This equipment has been tested and found to comply with the limits for a Class B digital device, pursuant to Part 15 of the FCC Rules. These limits are designed to provide reasonable protection against harmful interference in a residential installation. This equipment generates, uses, and can radiate radio frequency energy and, if not installed and used in accordance with the instructions, may cause harmful interference to radio communications. However, there is no guarantee that interference will not occur in a particular installation. If this equipment does cause harmful interference to radio or television reception, which can be determined by turning the equipment off and on, the user is encouraged to try to correct the interference by one or more of the following measures:

- Reorient or relocate the receiving antenna.
- Increase the separation between the equipment and receiver.
- Connect the equipment into an outlet on a circuit different from that to which the receiver is connected.
- Consult the dealer or an experienced radio/TV technician for help.

This device complies with Part 15 of the FCC Rules. Operation is subject to the following two conditions: (1) this device may not cause harmful interference, and

(2) this device must accept any interference received, including interference that may cause undesired operation.

Unauthorized changes or modification to this system can void the users authority to operate this equipment. This equipment requires shielded interface cables in order to meet FCC class B Limit.

For Canada -

## NOTICE

This Class B digital apparatus meets all requirements of the Canadian Interference-Causing Equipment Regulations.

### AVIS

Cet appareil numérique de la classe B respecte toutes les exigences du Règlement sur le matériel brouilleur du Canada.

-For C.A. US (Proposition 65) -

## WARNING

This product contains chemicals known to cause cancer, birth defects and other reproductive harm, including lead.

#### Information

## AFRICA

EGYPT

Al Fanny Trading Office 9, EBN Hagar Al Askalany Street, ARD E1 Golf, Heliopolis, Cairo 11341, EGYPT TEL: (022)-417-1828

REUNION MARCEL FO-YAM Sar 25 Rue Jules Hermann Chaudron - BP79 97 491

Ste Clotilde Cedex, REUNION ISLAND TEL: (0262) 218-429 SOUTH AFRICA

T.O.M.S. Sound & Music (Pty)Ltd. 2 ASTRON ROAD DENVER JOHANNESBURG ZA 2195, SOUTH AFRICA TEL: (011) 417 3400

Paul Bothner(PTY)Ltd. Royal Cape Park, Unit 24 Londonderry Road, Ottery 7800 Cape Town, SOUTH AFRICA TEL: (021) 799 4900

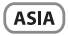

CHINA **Roland Shanghai Electronics** Co.,Ltd 5F. No.1500 Pingliang Road Shanghai 200090, CHINA

TEL: (021) 5580-0800 Roland Shanghai Electronic Co., Ltd. (BEIJING OFFICE)

3F, Soluxe Fortune Building 63 West Dawang Road, Chaoyang District, Beijing, CHINA TEL: (010) 5960-2565

HONG KONG Tom Lee Music 11/F Silvercord Tower 1 30 Canton Rd Tsimshatsui, Kowloon, HONG KONG TEL: 852-2737-7688

Parsons Music Ltd. 8th Floor, Railway Plaza, 39 Chatham Road South, T.S.T. Kowloon, HONG KONG TEL: 852-2333-1863

INDIA Rivera Digitec (India) Pvt. Ltd. 411, Nirman Kendra Mahalaxmi Flats Compound Off, Dr. Edwin Moses Road, Mumbai-400011 INDIA TEL: (022) 2493 905

INDONESIA PT. Citra Intirama Ruko Garden Shopping Arcade Unit 8 CR, Podomoro City Jl.Letjend. S.Parman Kav.28 Jakarta Barat 11470, INDONESIA TEL: (021) 5698-5519/5520

KOREA Cosmos Corporation 1461-9, Seocho-Dong, Seocho Ku, Seoul, KOREA TEL: (02) 3486-8855

MALAYSIA/ SINGAPORE Roland Asia Pacific Sdn. Bhd. 45-1, Block C2, Jalan PJU 1/39 Dataran Prima, 47301 Petaling Jaya, Selangor, MALAYSIA TEL: (03) 7805-3263

PHILIPPINES G.A. Yupangco & Co. Inc. 339 Gil J. Puyat Avenue Makati, Metro Manila 1200, PHILIPPINES TEL: (02) 899 9801

When you need repair service, call your nearest Roland Service Center or authorized Roland distributor in your country as shown below.

#### TAIWAN ROLAND TAIWAN ENTERPRISE

CO., LTD. 9F-5, No. 112 Chung Shan North Road Sec. 2 Taipei 104, TAIWAN R.O.C. TEL: (02) 2561 3339

THAILAND Theera Music Co. , Ltd. 100-108 Soi Verng Nakornkasem, New Road Sumpantawond Bangkok 10100, THAILAND TEL: (02) 224-8821

VIFT NAM VIET THUONG CORPORATION 386 CACH MANG THANG TAM ST. DIST 3 HO CHI MINH CITY VIET NAM TEL: (08) 9316540

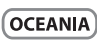

AUSTRALIA/ NEW ZEALAND Roland Corporation Australia Ptv.,Ltd. 38 Campbell Aven Why West. NSW 2099, Dee \ AUSTRALIA

For Australia TEL: (02) 9982 8266 For New Zealanc

TEL: (09) 3098 715

#### CENTRAL/LATIN AMERICA

ARGENTINA Instrumentos Musicales S.A. Av.Santa Fe 2055 (1123) Buenos Aires, ARGENTINA TEL: (011) 4508-2700

BARBADOS A&B Music Supplies LTD 12 Webster Industrial Park Wildey, St.Michael, BARBADOS TEL: (246) 430-1100

BRAZIL Roland Brasil Ltda. Rua San Jose, 211 Parque Industrial San Jo Cotia - Sao Paulo - SP, BRAZIL TEL: (011) 4615 5666

CHILE Comercial Fancy II S.A. Rut - 96 919 420 Nataniel Cox #739, 4th Floor Santiago - Centro, CHILE TEL: (02) 688-9540

COLOMBIA Centro Musical Ltda. Cra 43 B No 25 A 41 Bododega 9 Medellin, COLOMBIA TEL: (574) 3812529

COSTA RICA JUAN Bansbach Instrumentos Musicales Ave.1. Calle 11, Apartado 10237, San Jose, COSTA RICA TEL: 258-0211

CURACAO Zeelandia Music Center Inc. Orionweg 30 Curacao, Netherland Antilles TEL: (305) 5926866

DOMINICAN REPUBLIC Instrumentos Fernando Giraldez Calle Proyecto Central No.3 Ens.La Esperilla Santo Domingo, DOMINICAN REPUBLIC TEL (809) 683 0305

FCUADOR Mas Musika

Rumichaca 822 v Zaruma Guayaquil - ECUADOF TEL: (593-4) 2302364

EL SALVADOR OMNIMUSIC 75 Avenida Norte y Final Alameda luan Pablo II Edificio No.4010 San Salvador, EL SALVADOR TEL: 262-0788

**GUATEMALA** Casa Instrumental Calzada Roosevelt 34-01, zona 11 Ciudad de Guatema GUATEMALA TEL: (502) 599-2888

HONDURAS Almacen Paiaro Azul S.A. de C.V. BO.Paz Barah 3 Ave.11 Calle S.O San Pedro Sula, HONDURAS TEL: (504) 553-2029

MARTINIOUE Musique & Son Z.I.Les Mangle 97232 Le Lamantin MARTINIQUE F.W.I. TEL: 596 596 426860

Gigamusic SARL 10 Rte De La Folie 97200 Fort De France MARTINIOUE F.W.I. TEL: 596 596 715222

MEXICO Casa Veerkamp, s.a. de c.v. Av. Toluca No. 323, Col. Olivar de los Padres 01780 Mexico D.F., MEXICO TEL: (55) 5668-6699

NICARAGUA **Bansbach Instrumentos** Musicales Nicaragua Altamira D'Este Calle Principal de la Farmacia Sta.Avenida 1 Cuadra al Lago.#503 Managua, NICARAGUA TEL (505) 277-2557

PANAMA SUPRO MUNDIAL, S.A. Boulevard Andrews, Albrook, Panama City, REP. DE PANAMA TEL: 315-0101 PARAGUAY

Distribuidora De Instrumentos Musicales J.E. Olear y ESQ. Manduvira Asuncion, PARAGUA TEL: (595) 21 492147

PERU Audionet Distribuciones Musicales SAC Juan Fanning 530 Miraflores Lima - PERU TEL: (511) 4461388

TRINIDAD AMR Ltd Ground Flo Maritime Plaza Barataria TRINIDAD W.I. TEL: (868) 638 6385

URUGUAY Todo Musica S.A. Francisco Acuna de Figueroa C.P.: 11.800 Montevideo, URUGUAY TEL: (02) 924-2335

VENEZUELA Instrumentos Musicales Allegro,C.A. Av.las industrias edf.Guitar import #7 zona Industrial de Turumo Caracas, VENEZUELA TEL: (212) 244-1122

EUROPE

**BELGIUM/ERANCE**/ HOLLAND/ LUXEMBOURG Roland Central Europe N.V. Houtstraat 3, B-2260, Oevel (Westerlo) BELGIUM

TEL: (014) 575811 CROATIA ART-CENTAR

Degenova 3. HR - 10000 Zagreb, CROATIA TEL: (1) 466 8493 CZECH REP. CZECH REPUBLIC DISTRIBUTOR

s.r.o octárova 247/16 180 00 Praha 8, CZECH REP.

TEL: (2) 830 20270 DENMARK Roland Scandinavia A/S Skagerrakvej 7 Postbox 880 DK-2100 Copenhagen, DENMARK

TEL: 3916 6200 FINI AND **Roland Scandinavia As, Filial** Finland Vanha Nurmijarve e 62

01670 Vantaa, EINI AND TEL: (0) 9 68 24 020 GERMANY/AUSTRIA Roland Elektronische

Musikinstrumente HmbH Oststrasse 96, 22844 Norderstedt GERMAN TEL: (040) 52 60090

GREECE/CYPRUS STOLLAS S.A. Music Sound Light 155, New National Roa Patras 26442, GREECE

TEL: 2610 435400 HUNGARY Roland East Europe Ltd. 2045 Torokbalint, FSD Park building 3., HUNGARY

TEL: (23) 511011 IRELAND Roland Ireland E2 Calmount Park, Calmount nue Dublin 12 Republic of IRELAND

TEL: (01) 4294444 ITALY Roland Italy S. p. A. Viale delle Industrie 8 20020 Arese, Milano, ITALY TEL: (02) 937-78300

NORWAY Roland Scandinavia Av Kontor Norge Lilleakerveien 2 Postboks 95 Lilleaker N-0216 Oslo,

TEL: 2273 0074 POLAND

ROLAND POLSKA SP. Z O.O. ul. Kty Grodziskie 16B 03-289 Warszawa, POLAND TEL: (022) 678 9512

Roland Iberia, S.L. Branch Office Porto Edifício Tower Plaza Rotunda Eng. Edgar Cardoso

23, 9ºG 4400-676 Vila Nova de Gaia, PORTUGAL TEL: (+351) 22 608 00 60 ROMANIA

FBS LINES Piata Libertatii 1, 535500 Gheorgheni, ROMANIA TEL: (266) 364 609

RUSSIA Roland Music LLC Dorozhnaya ul.3,korp.6 117 545 Moscow, RUSSIA TEL: (495) 981-4967

SERBIA Music AP Ltd Sutjeska br. 5 XS - 24413 Palic, SERBIA TEL: (024) 539 395

SLOVAKIA DAN Acoustic s.r.o. Povazská 18. SK - 940 01 Nové Zámky. SLOVAKIA TEL: (035) 6424 330

SPAIN Roland Iberia, S.L. Paseo García Faria, 33-35 08005 Barcelona, SPAIN TEL: 93 493 91 00

SWEDEN Roland Scandinavia A/S SWEDISH SALES OFFICE Mårbackagatan 31, 4 tr. SE-123 43 Farsta, SWEDEN TEL: (0) 8 683 04 30

SWITZERLAND Roland (Switzerland) AG Landstrasse 5, Postfach, CH-4452 Itingen, SWITZERLAND TEL: (061) 975-9987

UKRAINE EURHYTHMICS Ltd. P.O.Box: 37-a Nedecey Str. 30 UA - 89600 Mukachevo, UKRAINE TEL: (03131) 414-40

UNITED KINGDOM Roland (U.K.) Ltd. Atlantic Close, SWANSEA SA7 9FJ, UNITED KINGDOM TEL (01792) 702701

#### **MIDDLE EAST**

BAHRAIN Moon Stores No.1231&1249 Rumaytha Building Road 3931, Manama 339, BAHRAIN TEL: 17 813 942

IRAN MOCO INC. NO.16 End of Nike St. Shariaty Ave, Roberouye Cerah Mirdamad Teheran, IRAN TEL: (021)-2288-2998

ISRAEL Halilit P. Greenspoon & Sons Ltd.

8 Retzif Ha'alia Hashnia St. Tel-Aviv-Yafo ISRAEL TEL: (03) 6823666

IOPDAN MUSIC HOUSE CO. LTD. FREDDY FOR MUSIC P. O. Box 922846 nan 11192 IORDAN TEL: (06) 5692696

KUWAIT EASA HUSAIN AL YOUSIFI & SONS CO. AFYousifi Service Center P.O.Box 126 (Safat) 13002, KUWAIT TEL: 00 965 802929

LEBANON Chahine S.A.L. George Zeidan St., Chahine Bldg., Achrafieh, P.O.Box: 16-5857 Beirut, LEBANON TEL: (01) 20-1441

OMAN TALENTZ CENTRE L.L.C. Malatan House No.1 Al Noor Street, Ruwi SULTANATE OF OMAN TEL: 2478 3443

OATAR AL-EMADI TRADING & CONTRACTING CO. P.O. Box 62, Doha, QATAR TEL: 4423-554

SAUDI ARABIA aDawliah Universal Electronics APL Behind Pizza Inn Prince Turkey Street aDawliah Building, PO BOX 2154, Alkhobar 31952

TEL: (03) 8643601 SYRIA Technical Light & Sound Center PO Box 13520 Bldg No.49 Khaled Abn Alwalid St. Damascus, SYRIA TEL: (011) 223-5384

SAUDI ARABIA

TURKEY ZUHAL DIS TICARET A.S. Galip Dede Cad. No.33 Revoalu Istanbul TURKEY TEL: (0212) 249 85 10

U.A.E. Zak Electronics & Musical Instruments Co. L.L.C. Zabeel Road, Al Sherooq Bldg., No. 14, Ground Floor, Dubai, U.A.E. TEL: (04) 3360715

#### NORTH AMERICA

#### CANADA Roland Canada Ltd. (Head Office) 5480 Parkwood Way Richmond B. C., V6V 2M4, CANADA TEL: (604) 270 6626

Roland Canada Ltd. (Toronto Office) 170 Admiral Boule Mississauga On LST 2N6, CANADA TEL: (905) 362 9707

U.S.A. Roland Corporation U.S. 5100 S. Eastern Avenu Los Angeles, CA 90040-2938, U. S. A TEL: (323) 890 3700

As of Oct. 1, 2010 (ROLAND)

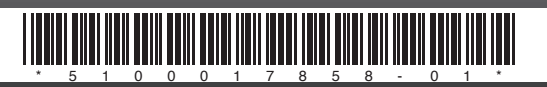

NORWAY

PORTUGAL